# Logowanie za pomocą e-dowodu

## Czym jest e-dowód? To dowód osobisty z warstwą elektroniczną.

Zawiera numer CAN, potrzebny do korzystania z elektronicznych funkcji dokumentu, m.in. logowania się do systemów elektronicznych. Ma również wbudowany niewidoczny chip, dzięki któremu dokument działa bezdotykowo - wystarczy położyć go na czytniku NFC.

## Czego potrzebujesz do logowania:

- e-dowód oraz
- czytnik NFC, komputer z dostępem do Internetu lub
- smartfon z modułem NFC i aplikacją eDO App.

@ •

ి≣

# KROK 1

Wejdź na serwis i kliknij przycisk "Zaloguj się".

# KROK 2

|          |                                                                         | 0 |                                                                                                    |               |
|----------|-------------------------------------------------------------------------|---|----------------------------------------------------------------------------------------------------|---------------|
|          |                                                                         |   |                                                                                                    |               |
|          | gov.pl                                                                  |   | Date Contraction of the Contraction of the Contract |               |
| Za<br>Pa | loguj się do usługi Internetowe Konto<br>Icjenta                        |   | 8 0                                                                                                    |               |
| Os       | atnio wybrany sposób logowania                                          |   | 1 10                                                                                                    |               |
|          | Uzyj loginu i hasia lub bankowości elektronicznej                       |   | mCowid                                                                                                    | ,             |
| Po       | tostałe sposoby logowania                                               |   | tong tana balance units<br>★                                                                                                    | *             |
|          | Aplikacja mObywatel (mixwo) Skanuj kod QR za pomocą aplikacji mObywatel |   | han hann ar hann a hann a hann ar han ar ganta                                                                                                    |               |
|          | Bankowość elektroniczna                                                 |   |                                                                                                    | - Tolena      |
|          | zaugo se za pomoci damoveco electronicziel                              |   |                                                                                                    | The           |
|          | e Dowód Ubyj splikacji mobilnej lub komputera z czytnikłem              |   | Pobierz aplikację mObywat                                                                                                    | el 2.0        |
|          | USE clD Use your National eID to access online services                 |   | Używaj cyfrowych dokumentów i załatwiaj sprawy urzę<br>Bezpiecznie, szybko, wygodnie.                                                                                                    | lowe od rçki. |
|          |                                                                         |   | Poznaj mObywatela                                                                                                    |               |
|          | Prilityka conkies – Wananki korzystania – Klauzula RODO                 |   | NOBIZZ A POMICE                                                                                                    | STALL CA      |
|          | Salianaja dastanandei                                                   |   | Google Play App Store                                                                                                    |               |

@ •

≣گ

## KROK 3

 Określ, czy do logowania się chcesz użyć smartfonu z modułem NFC i aplikacją eDO App, czy czytnika NFC.

| gov.pl s | rwis Rzeczypospolitej Polskiej                                                                           |                                                      |                                                               |                                                                                      |  |  |
|----------|----------------------------------------------------------------------------------------------------|------------------------------------------------------|---------------------------------------------------------------|--------------------------------------------------------------------------------------|--|--|
|          |                                                                                                    | Login 🕄                                              | e-dowód                                                       |                                                                                      |  |  |
|          | Wybierz narzędzie do logowania e-dowodem<br>Motesz utyć smartionu lub czytnika podłączonego do komputera |                                                      |                                                               |                                                                                      |  |  |
|          | >                                                                                                    | - His eDO                                            |                                                               |                                                                                      |  |  |
|          |                                                                                                    | Smartfon<br>z modulem NFC i a<br>Nie masz aplikacji? | aplikacją mobilną eDO App<br>? 🗸                              | Czytnik NFC<br>podłączony do komputera<br>Nie masz czytnika? V                       |  |  |
|          |                                                                                                    | 🔲 Zapamiętaj v                                       | wybór                                                         |                                                                                      |  |  |
|          | Logi                                                                                                    | n / E-dowód                                          |                                                               |                                                                                      |  |  |
|          | ADRE5<br>01. R00<br>00-060<br>NIP 52                                                                     | S<br>Iewska 27<br>I W <b>arszawa</b><br>13621697     | KONTAKT<br>Infoliala<br>+48422535450<br>Czyrina W div robocze | informacje o e-dowodzie<br>Polityka prywatności<br>Pomoc<br>Ministrarzmus, Cafemarii |  |  |

## SPOSÓB 1

#### Wybór smartfonu z modułem NFC i aplikacją eDO App

- 1. Otwórz aplikację.
- 2. Zeskanuj kod QR lub przepisz numer pod kodem.
- 3. Postępuj zgodnie z poleceniami na ekranie smartfonu.
- 4. Gotowe! Jesteś zalogowana/y.

Potrzebujesz 6-cyfrowego numeru CAN oraz 4-cyfrowego numeru PIN.

3

@ •

ి≡

### SPOSÓB 2

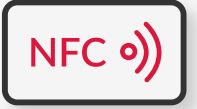

#### Wybór czytnika NFC

- 1. Podłącz czytnik NFC do komputera.
- Umieść dowód na czytniku. Pozostaw go tam do zakończenia logowania.
- 3. Wpisz numer CAN (znajdziesz go na awersie swojego e-dowodu).
- 4. Kliknij przycisk "Dalej".
- W prawym, dolnym rogu monitora pojawi się systemowy komunikat o poprawnym załadowaniu certyfikatów e-dowodu. Ikona oprogramowania dowodu powinna zmienić kolor na czerwony.
- 6. Kliknij przycisk "Zaloguj się" w oknie przeglądarki.
- 7. Kliknij przycisk "OK" w oknie z certyfikatem identyfikacji.
- 8. Wpisz 4-cyfrowy kod PIN w oknie przeglądarki lub na czytniku (zależy jakiego urządzenia używasz).
- 9. Kliknij przycisk "OK".
- 10. Gotowe! Jesteś zalogowana/y.

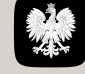

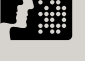

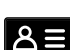